## Introduction

Objective:

To introduce our access control model implementation.

### Scope

We will be covering on the following areas:

- Super User
- Access Control Maintenance
- Login Account Management

## Super User

- Login Id is "root"
- Default password is "root"
- Remember to change this password after installation
- Super User id is a special id and cannot be removed. Neither do the access control applies to this id.

## Access Control Maintenance (ACM) Introduction

Access Control Maintenance

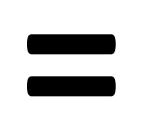

**Role Based Access Control** 

Access Control Management is commonly referred as Role Based Access Control by most IT professional

#### Extract from Wikipedia

"In computer systems security, role-based access control (RBAC)[1][2] is an approach to restricting system access to authorized users. It is used by the majority of enterprises with more than 500 employees,[3] and can implement mandatory access control (MAC) or discretionary access control (DAC). RBAC is sometimes referred to as role-based security."

References

http://en.wikipedia.org/wiki/Role-based access control

### Access Control Maintenance (ACM) The Challenge

- When company grows to several hundred users, a dedicated resource is required to be hired to maintained the access control.
- The cost of maintenance increase when the number of user increases
- The time to address the change increases

# Access Control Maintenance (ACM) Control Change Frequency

**Roles** 

**Controls** 

**Individuals** 

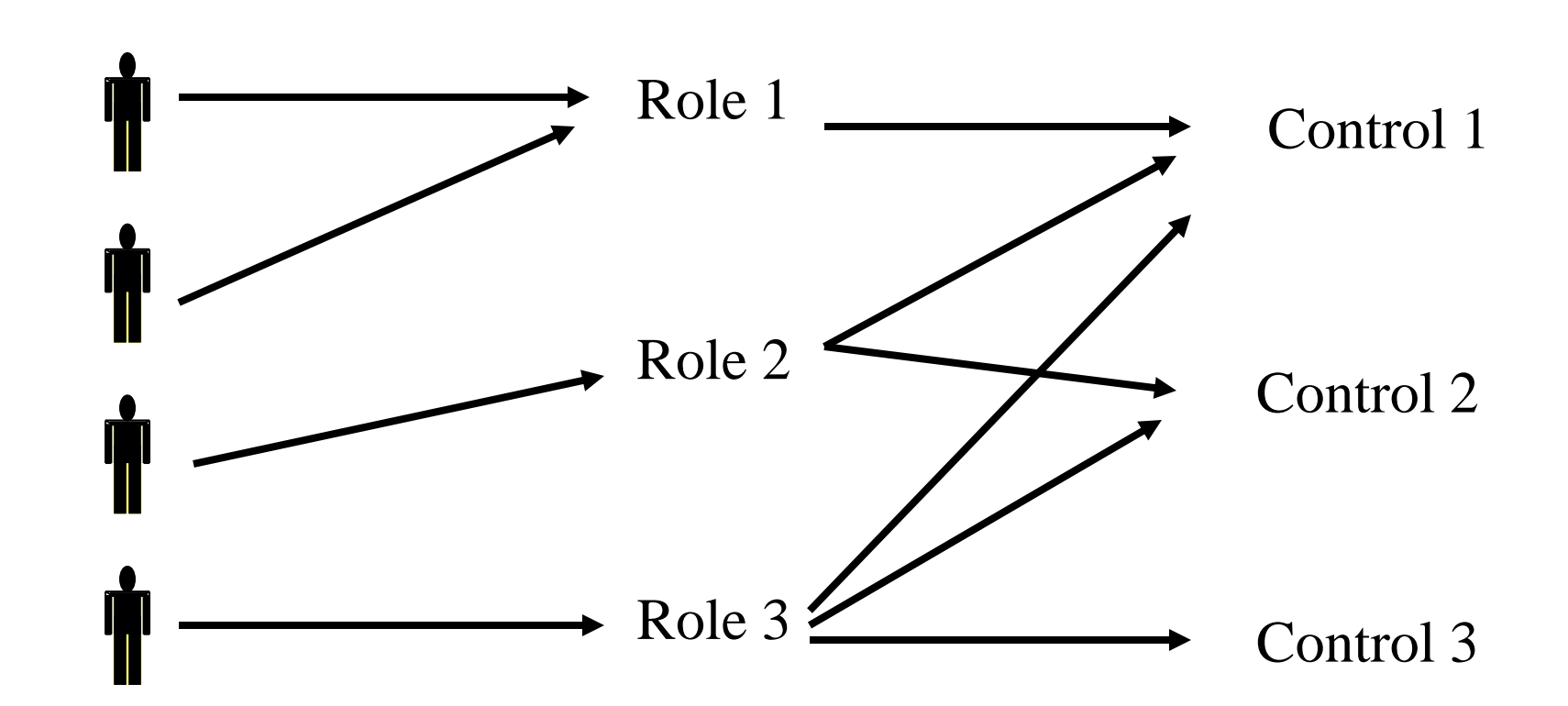

User's change frequently, Roles Don't

## Access Control Maintenance (ACM) Where To Start

#### SETUP

- Company Setup
- > Department Setup
- > Debtor Statement Grouping
- System Setup
- > Access Control Maintenance

- Accounts Access Control Maintenance (AACM)
- Accounts User Access Control (AUAC)
- System Access Control Maintenance (SACM)
- System User Access Control (SUAC)
- Account Maintenance
  - Login Account Maintenance
  - Change My Password
  - Reset Staff Password
  - Unlock Staff Login Account

There are two (2) types of ACM.

- Accounts
- System

To create roles, choose Access Control Maintenance

To assign roles to user, choose User Access Control

### **Access Control Maintenance (ACM)**

### How To Create Account Roles

| 🙀 💐 localvweb1 🐌 Suggested Sites 🔻 🤌 M                                     | 1BB eproc 🦻 Lega              | l Agreements for Pay 📔 iTrac             | le@CIMB [38] 💐 updm 💐 website 📼 dojotoolkit 🛛                                                                                               | 💐 reseller 🧧 Web Slice Gallery 🔻                              |          |  |
|----------------------------------------------------------------------------|-------------------------------|------------------------------------------|----------------------------------------------------------------------------------------------------|---------------------------------------------------------------|----------|--|
| A Navigation                                                               |                               |                                          |                                                                                                    |                                                               |          |  |
| <b>∕</b> ■FILE                                                             | Account                       | s - Access Control M                     | aintenance                                                                                                    |                                                               |          |  |
|                                                                            | l o change                    | an existing role, rekey in aga<br>vition | ain the role id and select the new controls and                                                                                             | click on Submit. This action will update the existing role id | with new |  |
| III GENERAL LEDGER                                                         | Submit                        | nuon                                     | Description                                                                                                    |                                                               |          |  |
| \$ DEBTOR                                                                  | Submit                        |                                          | Description                                                                                                    |                                                               |          |  |
|                                                                            | Role Id                       |                                          | Give a role identifier. A user can have multiple roles. This approach allows business to construct a flexible<br>control for business needs |                                                               |          |  |
|                                                                            |                               |                                          |                                                                                                    |                                                               |          |  |
|                                                                            | Access Co                     | ntrol Command                            |                                                                                                    |                                                               |          |  |
|                                                                            | Delete Co                     | ontrol (deluc)                           | Update User Control (upduc)                                                                                                    |                                                               |          |  |
| Transaction Controls                                                       |                               |                                          |                                                                                                    |                                                               |          |  |
| > Company Setup                                                            | npany Setup                   |                                          | Allow Edit Transaction (editx)                                                                                                    | Lock Batch (lock)                                             |          |  |
| <ul> <li>Department Setup</li> <li>Deptor Statement Grouping</li> </ul>    | Unlock B                      | atch ( <b>unlock</b> )                   | Delete Batch (delbi)                                                                                                    | Delete Batch Template (delbatch)                              |          |  |
| <ul> <li>System Setup</li> </ul>                                           | Financial Y                   | Financial Year Controls                  |                                                                                                    |                                                               |          |  |
| Start Financial Year                                                       | Start Financial Year (fystrt) |                                          | Restart Financial Year (fyrest)                                                                                                    | Run Year End Processing (fyyep)                               |          |  |
| Accounts - Access Control                                                  | Reporting                     | Controls                                 |                                                                                                    |                                                               |          |  |
| Maintenance (AACM)                                                         | Balance :                     | Sheet Report ( <b>rptbs</b> )            | Profit and Loss Report ( <b>rptpl</b> )                                                                                                    | Cash Flow Report ( <b>rptcf</b> )                             |          |  |
| Accounts - User Access                                                     | User Role                     | Controls                                 |                                                                                                    |                                                               |          |  |
| Control (AUAC)                                                             | Account Role (uracc)          |                                          | Debtor Role (urdebit)                                                                                                    | Creditor Role (urcredit)                                      |          |  |
| Maintenance (SACM)                                                         |                               |                                          |                                                                                                    |                                                               |          |  |
| System - User Access                                                       | Existing                      | Role Identifier                          |                                                                                                    |                                                               |          |  |
| Control (SUAC)                                                             | Identifier                    | Control Codes                            |                                                                                                    |                                                               |          |  |
| Account Maintenance                                                        | account                       | uracc                                    |                                                                                                    |                                                               | Delete   |  |
| <ul> <li>Login Account Maintenance</li> <li>Change Mu Decounted</li> </ul> | admin                         | deluc,upduc                              |                                                                                                    |                                                               | Delete   |  |
| Change my Password     Reset Staff Password                                | creditor                      | urcredit                                 |                                                                                                    |                                                               | Delete   |  |
| Unlock Staff Login Account                                                 | debtor                        | urdebit                                  |                                                                                                    |                                                               | Delete   |  |

Select Accounts – Access Control Maintenance (AACM) option.

A list of control is shown. Give the role an identifier. Check which role you want to assign. Then click Submit. You will create a new role. To see the roles created, scroll down the page.

### Access Control Maintenance (ACM) How To Assign Role To User 1 of 2

| BTOR                    | define what controls users can perform. The Pro | file Identifier List indicates what have been a |
|-------------------------|-------------------------------------------------|-------------------------------------------------|
|                         | User Name                                       | Profile Identifier List                         |
| DITOR                   | demo3                                           |                                                 |
| PORT                    | Subordinate Demo User 1                         |                                                 |
|                         | Sub Demo 2                                      |                                                 |
| Р                       | Super User                                      |                                                 |
|                         | e34                                             |                                                 |
| any Setup               | d                                               |                                                 |
| Ment Setup              | Demo User                                       |                                                 |
| n Setup                 |                                                 |                                                 |
| Financial Year          |                                                 |                                                 |
| s Control Maintenance   |                                                 |                                                 |
| counts - Access Control |                                                 |                                                 |
| intenance (AACM)        |                                                 |                                                 |
| counts - User Access    |                                                 |                                                 |
| ntrol (AUAC)            |                                                 |                                                 |
| stem - Access Control   |                                                 |                                                 |
| intenance (SACM)        |                                                 |                                                 |
| tem - User Access       |                                                 |                                                 |
| UI (SUAC)               |                                                 |                                                 |
| Maintonanco             |                                                 |                                                 |
| t Maintenance           |                                                 |                                                 |

Select Accounts – User Access Control (AUAC) option. Select one of the user to assign new roles

## Access Control Maintenance (ACM) How To Assign Role To User 2 of 2

| Update Account User Access Control - Super User<br>The listing are the list of access control profiles identifier. Select the one that you would like to allow user to change |
|----------------------------------------------------------------------------------------------------|
| Update                                                                                                    |
| manager                                                                                                    |
| debtor                                                                                                    |
| admin                                                                                                    |
| account                                                                                                    |
|                                                                                                    |
|                                                                                                    |

Select the role you want to assign and click Update

## Login Account Maintenance

- Empowering departmental manager to maintain their own user list
  - Create user
  - Reset password
  - Reactive login account
  - Deactivate login account

## How To Read Missing Control

When you tried to perform an action, the system will prompt you a message that looks like below

### "No permission to add user. USRADD"

This indicates to perform the action, you need USRADD permission.

Check your role(s) to see whether this permission is given